Regelgerät

# Logamatic MC110

# **Buderus**

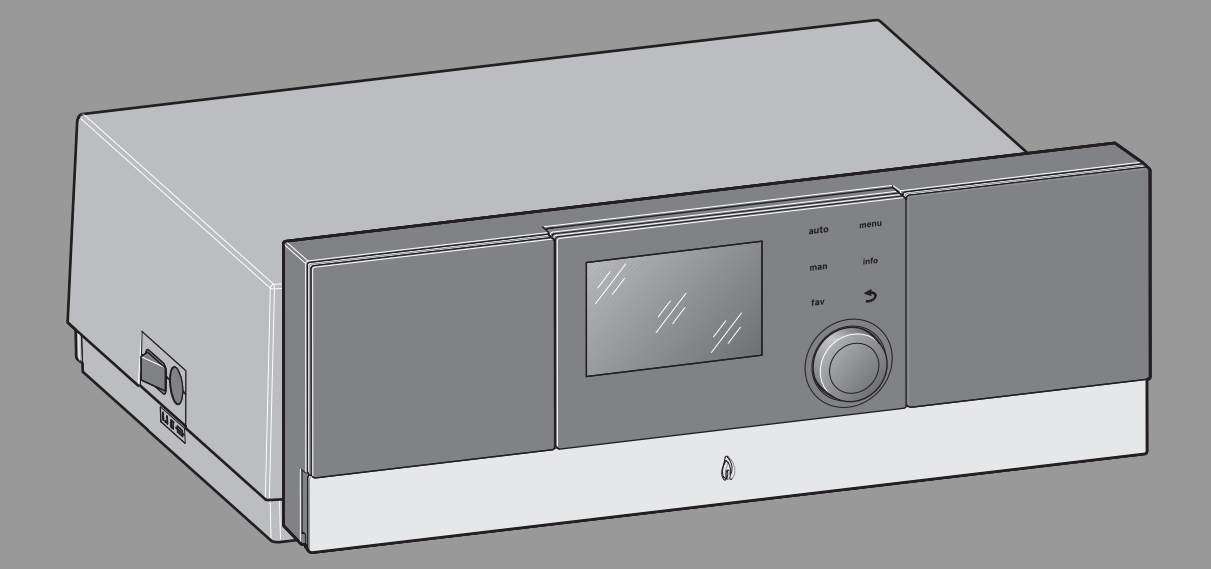

Vor Bedienung sorgfältig lesen.

#### Inhaltsverzeichnis

| 1 | Symbolerklärung und Sicherheitshinweise |                                                                          |  |  |  |  |
|---|-----------------------------------------|--------------------------------------------------------------------------|--|--|--|--|
|   | 1.1 Symbolerklärung                     |                                                                          |  |  |  |  |
|   | 1.2                                     | Allgemeine Sicherheitshinweise                                           |  |  |  |  |
| 2 | Angaben zum Produkt4                    |                                                                          |  |  |  |  |
|   | 2.1                                     | EG-Konformitätserklärung4                                                |  |  |  |  |
|   | 2.2                                     | Bestimmungsgemäße Verwendung4                                            |  |  |  |  |
|   | 2.3                                     | Produktbeschreibung Regelgerät MC110 5                                   |  |  |  |  |
|   | 2.4                                     | Regelgerät reinigen5                                                     |  |  |  |  |
| 3 | Inbetriebnahme5                         |                                                                          |  |  |  |  |
|   | 3.1                                     | Übersicht der Bedienelemente und Symbole 6                               |  |  |  |  |
|   | 3.2                                     | Heizkessel einschalten7                                                  |  |  |  |  |
|   | 3.3                                     | Heizung ein- oder ausschalten7                                           |  |  |  |  |
|   | 3.4                                     | Maximale Vorlauftemperatur einstellen7                                   |  |  |  |  |
|   | 3.5                                     | Warmwasserbereitung ein- oder ausschalten8                               |  |  |  |  |
|   | 3.6                                     | Maximale Warmwassertemperatur einstellen8                                |  |  |  |  |
|   | 3.7                                     | Notbetrieb (Handbetrieb)8                                                |  |  |  |  |
|   | 3.8                                     | Bedienung und Überwachung der Heizungsanlage<br>über App oder Web Portal |  |  |  |  |
| 4 | Außerbetriebnahme9                      |                                                                          |  |  |  |  |
|   | 4.1                                     | Wärmeerzeuger über das Regelgerät außer<br>Betrieb nehmen9               |  |  |  |  |
| 5 | Umwe                                    | eltschutz und Entsorgung10                                               |  |  |  |  |
| 6 | Betriebs- und Störungsanzeigen10        |                                                                          |  |  |  |  |
|   | 6.1                                     | Störungsanzeigen an der Bedieneinheit                                    |  |  |  |  |
|   | 6.2                                     | Verriegelnde Störung zurücksetzen10                                      |  |  |  |  |
|   | 6.3                                     | Betriebsanzeigen 11                                                      |  |  |  |  |

#### Symbolerklärung und Sicherheitshinweise 1

#### 1.1 Symbolerklärung

#### Warnhinweise

In Warnhinweisen kennzeichnen Signalwörter die Art und Schwere der Folgen, falls die Maßnahmen zur Abwendung der Gefahr nicht befolgt werden.

Folgende Signalwörter sind definiert und können im vorliegenden Dokument verwendet sein:

## **GEFAHR:**

GEFAHR bedeutet, dass schwere bis lebensgefährliche Personenschäden auftreten werden.

## WARNUNG:

WARNUNG bedeutet, dass schwere bis lebensgefährliche Personenschäden auftreten können.

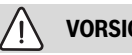

## **VORSICHT:**

VORSICHT bedeutet, dass leichte bis mittelschwere Personenschäden auftreten können.

#### **HINWEIS:**

HINWEIS bedeutet, dass Sachschäden auftreten können.

#### Wichtige Informationen

## i

Wichtige Informationen ohne Gefahren für Menschen oder Sachen werden mit dem gezeigten Info-Symbol gekennzeichnet.

#### Weitere Symbole

| Symbol                                           | Bedeutung                           |  |  |
|--------------------------------------------------|-------------------------------------|--|--|
| ►                                                | Handlungsschritt                    |  |  |
| → Querverweis auf eine andere Stelle im Dokument |                                     |  |  |
| •                                                | Aufzählung/Listeneintrag            |  |  |
| -                                                | Aufzählung/Listeneintrag (2. Ebene) |  |  |
| Tab. 1                                           |                                     |  |  |

#### **Allgemeine Sicherheitshinweise** 1.2

## ▲ Hinweise für die Zielgruppe

Diese Bedienungsanleitung richtet sich an den Betreiber der Heizungsanlage.

Die Anweisungen in allen Anleitungen müssen eingehalten werden. Bei Nichtbeachten können Sachschäden und Personenschäden bis hin zur Lebensgefahr entstehen.

- Bedienungsanleitungen (Wärmeerzeuger, Heizungsregler, usw.) vor der Bedienung lesen und aufbewahren.
- Sicherheits- und Warnhinweise beachten.

1

## ▲ Sicherheit elektrischer Geräte für den Hausgebrauch und ähnliche Zwecke

Zur Vermeidung von Gefährdungen durch elektrische Geräte gelten entsprechend EN 60335-1 folgende Vorgaben:

"Dieses Gerät kann von Kindern ab 8 Jahren und darüber sowie von Personen mit verringerten physischen, sensorischen oder mentalen Fähigkeiten oder Mangel an Erfahrung und Wissen benutzt werden, wenn sie beaufsichtigt oder bezüglich des sicheren Gebrauchs des Gerätes unterwiesen wurden und die daraus resultierenden Gefahren verstehen. Kinder dürfen nicht mit dem Gerät spielen. Reinigung und Benutzer-Wartung dürfen nicht von Kindern ohne Beaufsichtigung durchgeführt werden."

"Wenn die Netzanschlussleitung beschädigt wird, muss sie durch den Hersteller oder seinen Kundendienst oder eine ähnlich qualifizierte Person ersetzt werden, um Gefährdungen zu vermeiden."

## \land Aufstellung und Umbau

- Gerät nur durch einen zugelassenen Heizungsfachbetrieb aufstellen oder umbauen lassen.
- ► Abgasführende Teile keinesfalls ändern.
- Auslauf der Sicherheitsventile keinesfalls verschließen.

Während der Aufheizung kann Wasser am Sicherheitsventil des Warmwasserspeichers austreten.

## **▲ Elektroarbeiten**

Elektroarbeiten dürfen nur Fachleute für Elektroinstallationen ausführen.

Vor dem Beginn der Elektroarbeiten:

- Netzspannung allpolig spannungsfrei schalten und gegen Wiedereinschalten sichern.
- ► Spannungsfreiheit feststellen.
- Anschlusspläne weiterer Anlagenteile ebenfalls beachten.

## ▲ Bei Geräten mit raumluftabhängigem Betrieb: Vergiftungsgefahr durch Abgase bei unzureichender Verbrennungsluftzufuhr

- ► Verbrennungsluftzufuhr sicherstellen.
- Be- und Entlüftungsöffnungen in Türen, Fenstern und Wänden nicht verschließen oder verkleinern.
- Ausreichende Verbrennungsluftzufuhr auch bei nachträglich eingebauten Geräten sicherstellen z. B. bei Abluftventilatoren sowie Küchenlüftern und Klimageräten mit Abluftführung nach außen.
- Bei unzureichender Verbrennungsluftzufuhr das Gerät nicht in Betrieb nehmen.

## \land Gefahr bei Abgasgeruch

- Heizkessel ausschalten.
- Fenster und Türen öffnen.
- Zugelassenen Fachbetrieb benachrichtigen.

## $m \Lambda$ Schäden durch Bedienfehler

Bedienfehler können zu Personenschäden und/oder Sachschäden führen.

- Sicherstellen, dass Kinder das Gerät nicht unbeaufsichtigt bedienen oder damit spielen.
- Sicherstellen, dass nur Personen Zugang haben, die in der Lage sind, das Gerät sachgerecht zu bedienen.

## ▲ Gefahr durch explosive und leicht entflammbare Materialien

 Leicht entflammbare Materialien (Papier, Gardinen, Kleidung, Verdünnung, Farben usw.) nicht in der Nähe des Heizkessels verwenden oder lagern.

## 🗥 Verbrennungs- und Raumluft

Um Korrosion zu vermeiden, die Verbrennungs-/ Raumluft von aggressiven Stoffen (z. B. Halogen-Kohlenwasserstoff, die Chlor- oder Fluorverbindungen enthalten) frei halten. Diese können z. B. in Lösungsmitteln, Farben, Klebstoffen, Treibgasen und Haushaltsreinigern enthalten sein.

## ▲ Gefahr durch Nichtbeachten der eigenen Sicherheit in Notfällen, z. B. bei einem Brand

Niemals sich selber in Lebensgefahr bringen. Die eigene Sicherheit geht immer vor.

## $\underline{\Lambda}$ Inspektion und Wartung

- Empfehlung für den Kunden: Wartungs- und Inspektionsvertrag mit jährlicher Inspektion und bedarfsabhängiger Wartung mit einem zugelassenen Heizungsfachbetrieb abschließen.
- Der Betreiber ist f
  ür die Sicherheit und Umweltvertr
  äglichkeit der Heizungsanlage verantwortlich (Bundes-Immissionsschutzgesetz).
- ► Nur Originalersatzteile verwenden!

#### 2 Angaben zum Produkt

#### 2.1 EG-Konformitätserklärung

Dieses Produkt entspricht in Konstruktion und Betriebsverhalten den europäischen Richtlinien sowie den ergänzenden nationalen Anforderungen. Die Konformität wurde mit der CE-Kennzeichnung nachgewiesen. Sie können die Konformitätserklärung des Produktes anfordern. Wenden Sie sich dazu an die Adresse auf der Rückseite dieser Anleitung.

#### 2.2 Bestimmungsgemäße Verwendung

Das Regelgerät MC110 darf ausschließlich für die Bedienung und Regelung von Buderus Heizungsanlagen verwendet werden.

- Gerät nur bestimmungsgemäß und in Verbindung mit den aufgeführten Regelsystemen verwenden.
- Landesspezifische Vorschriften und Normen bei Installation und Betrieb beachten.

#### 2.3 Produktbeschreibung Regelgerät MC110

i

Beispielhaft wird nachfolgend das Regelgerät mit Bedieneinheit Logamatic RC310 dargestellt und beschrieben.

 Für weitere Informationen die Technische Dokumentation der installierten Bedieneinheit und des Wärmeerzeugers beachten.

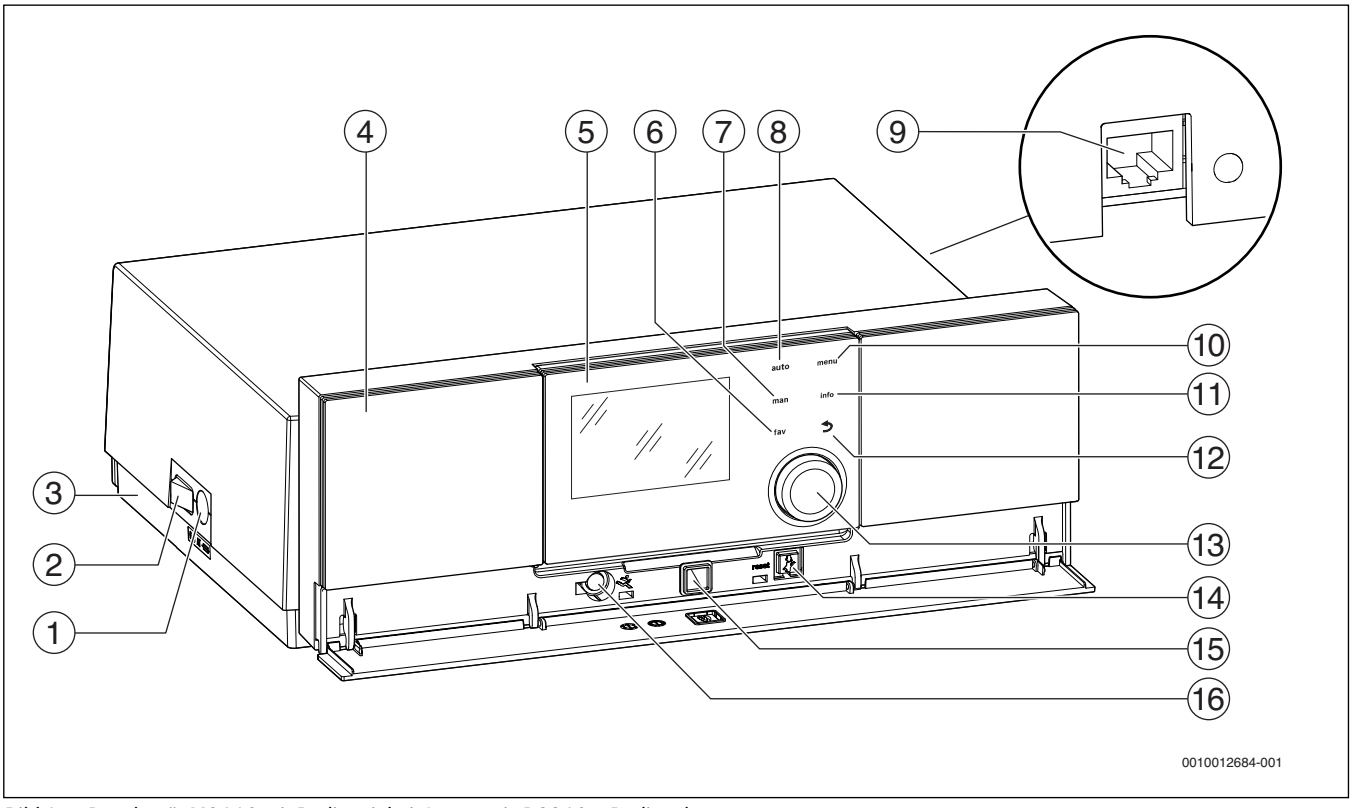

Bild 1 Regelgerät MC110 mit Bedieneinheit Logamatic RC310 – Bedienelemente

- [1] Gerätesicherung 6,3 A
- [2] Hauptschalter
- [3] Etikett mit IP-Daten (nur vorhanden mit IP-Inside Regelgeräten)
- [4] Bedienfeld
- [5] Bedieneinheit Logamatic RC310
- [6] Taste **fav** (Favoritenfunktionen)
- [7] Taste **man** (manueller Betrieb)
- [8] Taste **auto** (Automatikbetrieb)
- [9] Netzwerkanschluss (RJ45, nur vorhanden mit IP-Inside Regelgeräten)
- [10] Taste menu (Menüs aufrufen)
- [11] Taste info (Infomenü und Hilfe)
- [12] Taste 숙 (Zurücktaste)
- [13] Auswahlknopf
- [14] Taste 🕻 :Reset und Notbetrieb
- [15] Status-LED
- [16] Anschluss für Service-Key (nur für den Fachmann)

Das Regelgerät MC110 ist die Grundbedieneinheit bodenstehender Heizkessel. Es stellt folgende Funktionen zur Verfügung:

- Statusanzeigen für Kessel- und Brennerbetrieb
- Reset von verriegelnden Störungen
- Aktivierung/Deaktivierung Notbetrieb (Handbetrieb)

Viele weitere Funktionen zur komfortablen Regelung der Heizungsanlage stehen über die Bedieneinheit Logamatic RC310 oder den separat erhältlichen RC200 und Logamatic RC100 zur Verfügung.

Über das Regelgerät MC110 wird der Wärmeerzeuger elektrisch angeschlossen. Außerdem können der Basiscontroller BC30 E oder die Bedieneinheit Logamatic RC310 sowie 2 Funktionsmodule im Regelgerät montiert werden.

Die Bedieneinheit ist im Regelfall im MC110 eingeclipst.

#### 2.4 Regelgerät reinigen

- ▶ Bei Bedarf das Gehäuse mit einem feuchten Tuch reinigen.
- ► Dafür keine scharfen oder ätzenden Reinigungsmittel verwenden.

#### 3 Inbetriebnahme

Dieses Kapitel beschreibt die Inbetriebnahme mit dem Grundmodul des Reglers.

#### 3.1 Übersicht der Bedienelemente und Symbole

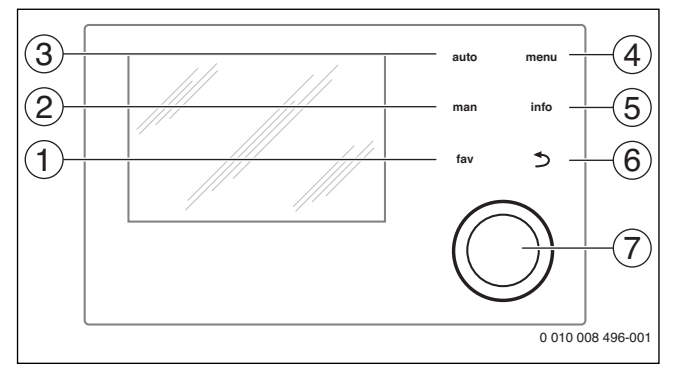

Bild 2 Bedienelemente

- [1] Taste **fav**: Favoritenfunktionen (kurz drücken) und Favoritenmenü (gedrückt halten)
- [2] Taste **man**: Manueller Betrieb (kurz drücken) und vorübergehender manueller Betrieb (gedrückt halten)
- [3] Taste auto: Automatikbetrieb mit Zeitprogramm
- [4] Taste **menu**: Hauptmenü (kurz drücken)
- [5] Taste **info**: Infomenü oder weitere Info zur aktuellen Auswahl
- [6] Taste : Übergeordnete Menüebene aufrufen oder Wert verwerfen (kurz drücken), zur Standardanzeige zurückkehren (gedrückt halten)
- [7] Auswahlknopf: Auswählen (drehen) und Bestätigen (drücken)

Wenn die Beleuchtung des Displays aus ist, bewirkt das erste Drücken des Auswahlknopfes lediglich das Einschalten der Beleuchtung. Bei Drehen des Auswahlknopfes und beim Drücken eines anderen Bedienelements wird zusätzlich zu der beschriebenen Auswirkung die Beleuchtung eingeschaltet. Die Beschreibungen der Bedienschritte in dieser Anleitung gehen immer von eingeschalteter Beleuchtung aus. Wenn kein Bedienelement betätigt wird, geht die Beleuchtung automatisch aus (bei Standardanzeige ca. 30 s, im Menü ca. 30 min, bei einer Störung 24 h).

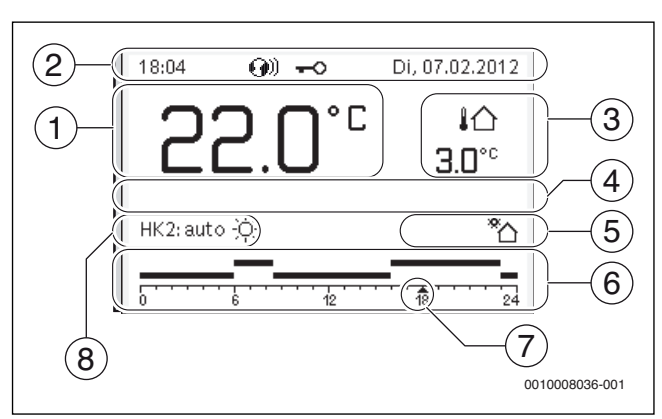

Bild 3 Symbole in der Standardanzeige (Beispieldarstellung)

i

i

Die Standardanzeige bezieht sich ausschließlich auf den angezeigten Heizkreis. Betätigen der Taste **man**, der Taste **auto** und das Ändern der gewünschten Raumtemperatur in der Standardanzeige wirken sich nur auf den angezeigten Heizkreis aus.

| Pos. | Symbol                                 | Erläuterung                                                                                                    |  |  |
|------|----------------------------------------|----------------------------------------------------------------------------------------------------|--|--|
| 1    |                                        | Wertanzeige (Anzeige der aktuellen Tempera-                                                                                                    |  |  |
|      | 22.0                                   | tur):                                                                                                    |  |  |
|      |                                        | Warmeerzeugertemperatur bei Installation                                                                                                    |  |  |
|      |                                        | im Wärmeerzeuger.                                                                                                    |  |  |
| 2    | -                                      | Infozeile: Anzeige von Uhrzeit, Wochentag u<br>Datum                                                                                                    |  |  |
|      | <b>(</b> ))                            | Infozeile: Kommunikationsmodul ist im Sys-<br>tem und Verbindung zum Server des Herstel-<br>lers ist aktiv.                                                                                                    |  |  |
|      | <del>~</del> 0                         | Infozeile: Tastensperre ist aktiv (Taste <b>auto</b><br>und Auswahlknopf gedrückt halten, um die<br>Tastensperre ein- oder auszuschalten).                                                                                                    |  |  |
| 3    | }∆<br>3.0°                             | Zusätzliche Temperaturanzeige (Anzeige ei-<br>ner zusätzlichen Temperatur): Außentempe-<br>ratur, Temperatur des Solarkollektors oder<br>eines Warmwassersystems.                                                                                             |  |  |
| 4    | -                                      | Textinformation: Z. B. die Bezeichnung der ak-<br>tuell angezeigten Temperatur (→ Bild 3, [1]);<br>für die Raumtemperatur wird keine Bezeich-<br>nung angezeigt. Wenn eine Störung vorliegt,<br>wird ein Hinweis angezeigt, bis die Störung be-<br>hoben ist. |  |  |
| 5    | *                                      | Infografik: Solarpumpe ist in Betrieb.                                                                                                    |  |  |
|      |                                        | Infografik: Warmwasserbereitung ist aktiv                                                                                                    |  |  |
|      | $\varkappa$                            | Infografik: Warmwasserbereitung ist ausge-<br>schaltet                                                                                                    |  |  |
|      | ۵                                      | Infografik: Brenner ist an (Flamme)                                                                                                    |  |  |
|      | В                                      | Infografik: Wärmeerzeuger blockiert (z.B. durch alternativen Wärmeerzeuger).                                                                                                    |  |  |
| 6    | 12                                     | Zeitprogramm: Grafische Darstellung des akti-<br>ven Zeitprogramms für angezeigten Heizkreis.<br>Die Höhe der Balken stellt grob die gewünsch-<br>te Raumtemperatur in den verschiedenen<br>Zeitabschnitten dar.                                              |  |  |
| 7    | ······································ | Die Zeitmarkierung ▲ zeigt im Zeitpro-<br>gramm in 15-Minuten-Schritten (= Einteilung<br>der Zeitskala) auf die aktuelle Uhrzeit.                                                                                                    |  |  |
| 8    | auto                                   | Betriebsart: Automatikbetrieb aktiv (nach<br>Zeitprogramm) mit einem Heizkreis.                                                                                                    |  |  |
|      | HK2: auto                              | Betriebsart: Automatikbetrieb aktiv (nach<br>Zeitprogramm) für angezeigten Heizkreis.                                                                                                    |  |  |
|      | *                                      | Betriebsart: Heizbetrieb aktiv.                                                                                                    |  |  |
|      |                                        | Betriebsart: Absenkbetrieb aktiv.                                                                                                    |  |  |
| 8    | Sommer (aus)                           | Betriebsart: Sommerbetrieb aktiv (Heizung<br>aus, Warmwasserbereitung aktiv) mit einem<br>Heizkreis                                                                                                    |  |  |
|      | HK2: Sommer<br>(aus)                   | Betriebsart: Sommerbetrieb aktiv (Heizung<br>aus, Warmwasserbereitung aktiv) für ange-<br>zeigten Heizkreis.                                                                                                    |  |  |
| 8    | manuell                                | Betriebsart: Manueller Betrieb aktiv; mit ei-<br>nem Heizkreis.                                                                                                    |  |  |
|      | HK2: manuell                           | Betriebsart: Manueller Betrieb aktiv; für ange-<br>zeigten Heizkreis.                                                                                                    |  |  |

| Pos. | Symbol             | Erläuterung                                                                            |
|------|--------------------|----------------------------------------------------------------------------------------|
| 8    | Urlaub bis         | Betriebsart: Urlaub aktiv; mit einem Heizkreis.                                        |
|      | 31.12.2099         |                                                                                        |
|      | HK2: Urlaub<br>bis | Betriebsart: Urlaub aktiv; für angezeigten<br>Heizkreis und ggf. für Warmwassersystem. |
|      | 31.12.2099         |                                                                                        |
| 8    | ম                  | Betriebsart: Heizung aus (alle Heizkreise)                                             |
|      | *                  | Betriebsart: Schornsteinfeger aktiv                                                    |
|      |                    | Betriebsart: Notbetrieb aktiv                                                          |
|      | E                  | Betriebsart: Externe Wärmeanforderung                                                  |

Tab. 2 Symbole im Display

#### 3.2 Heizkessel einschalten

Heizkessel am Hauptschalter [1] einschalten.

Das Display leuchtet und zeigt nach kurzer Zeit die Kesseltemperatur an.

![](_page_6_Figure_6.jpeg)

Bild 4 Einschalten

[1] Hauptschalter

#### 3.3 Heizung ein- oder ausschalten

#### HINWEIS:

#### **Anlagenschaden durch Frost!**

Bei ausgeschaltetem Heizbetrieb und im Sommerbetrieb besteht nur Gerätefrostschutz.

- Bei Frostgefahr Frostschutz beachten.
- ► Hauptmenü öffnen.
- Menü Wärmeerzeuger auswählen und bestätigen.
- Heizung auswählen und bestätigen.

Ein oder Aus auswählen und bestätigen.

| 🖻 Wärmeerzeuger         |               |
|-------------------------|---------------|
| Notbetrieb aktivieren   |               |
| Vorlauftemp, Notbetrieb | 60°C          |
| Heizung                 | Ein           |
| Heizung max. Temperatur | 90°C          |
| Warmwasser              | Ein           |
|                         | 0010005615.00 |

#### Bild 5 Heizung einschalten

 Um den manuellen Sommerbetrieb zu aktivieren, im Menü Hauptmenü > Heizung > Sommer/Winter-Umschalt. unter dem Menüpunkt Sommer/Winter-Umschalt. die Einstellung Ständig Sommer auswählen und bestätigen. Im Sommerbetrieb ist die Heizung aus und die Warmwasserbereitung

ist aktiv.

Weiterführende Informationen zum Sommerbetrieb  $\rightarrow$  technische Dokumentation der Bedieneinheit.

#### 3.4 Maximale Vorlauftemperatur einstellen

#### **HINWEIS:**

#### Gefahr der Schädigung oder Zerstörung des Estrichs!

- Bei Fußbodenheizung die vom Hersteller empfohlene maximale Vorlauftemperatur beachten.
- ► Hauptmenü öffnen.
- Menü Wärmeerzeuger auswählen und bestätigen.
- Heizung max. Temperatur auswählen und bestätigen.

| Nothetrich aktivieren   |      |
|-------------------------|------|
| Vorlauftemp, Notbetrieb | 60°C |
| Heizung                 | Ein  |
| Heizung max. Temperatur | 75°C |
| Warmwasser              | Ein  |

*Bild 6 Maximale Vorlauftemperatur* 

Temperatur einstellen und bestätigen.

| 🔲 > Heizung n        | nax. Tempe                              | ratur         |
|----------------------|-----------------------------------------|---------------|
|                      | <b>75</b> ℃                             |               |
| 30                   | ~~~~~~~~~~~~~~~~~~~~~~~~~~~~~~~~~~~~~~~ | 90            |
| <br>Maximale Vorlauf | temperatur ein                          | Josehen       |
| Waximale Vonau       | temperatur em                           | iseven.       |
|                      | 00                                      | 010005618-001 |

#### Bild 7 Maximale Vorlauftemperatur einstellen

Die maximale Vorlauftemperatur kann zwischen 30 °C und 90 °C eingestellt werden (der Temperaturbereich ist vom Wärmeerzeuger abhängig). Die momentane Vorlauftemperatur wird in der Standardanzeige im Display angezeigt, wenn entsprechendes Zubehör installiert und die Bedieneinheit im Wärmeerzeuger installiert oder entsprechend konfiguriert ist. Die aktuell in der Anlage gemessenen Temperaturen können angezeigt werden. Weiterführende Informationen zur Anzeige von Informationen zur Anlage  $\rightarrow$  technische Dokumentation der Bedieneinheit.

#### 3.5 Warmwasserbereitung ein- oder ausschalten

- Hauptmenü öffnen.
- Menü Wärmeerzeuger auswählen und bestätigen.
- Warmwasser auswählen und bestätigen.
- Ein oder Aus auswählen und bestätigen.

![](_page_7_Picture_7.jpeg)

Bild 8 Warmwasserbereitung einschalten

#### 3.6 Maximale Warmwassertemperatur einstellen

#### VORSICHT:

#### Gesundheitsgefährdung durch Legionellen!

▶ Bei niedrigen Warmwassertemperaturen Thermische Desinfektion oder Tägl. Aufheizung aktivieren (→ Trinkwasserverordnung).

## WARNUNG:

#### Verbrühungsgefahr!

Heißes Wasser kann zu schweren Verbrühungen führen. Wenn die Begrenzung der Warmwasser Maximaltemperatur (**Max. Warmwassertemp.**) > 60 °C eingestellt ist:

- Alle betroffenen Personen informieren und sicherstellen, dass eine Mischvorrichtung installiert ist.
- ► Hauptmenü öffnen.
- Menü Warmwasser auswählen und bestätigen.
- Temperatureinstellungen auswählen und bestätigen.
- Warmwasser auswählen und bestätigen.
- Temperatur einstellen und bestätigen.

![](_page_7_Figure_22.jpeg)

Bild 9 Maximale Warmwassertemperatur einstellen

Weiterführende Informationen zu den Einstellmöglichkeiten für die Warmwasserbereitung → technische Dokumentation der Bedieneinheit und ggf. installierter Module.

#### 3.7 Notbetrieb (Handbetrieb)

Im Notbetrieb heizt das Gerät. Der Brenner ist in Betrieb, bis die für den Notbetrieb eingestellte Vorlauftemperatur erreicht ist. Die Warmwasserbereitung ist nicht aktiv. Der Notbetrieb gilt nur für Heizkreis 1.

# i

Der Notbetrieb ist nicht möglich, wenn der Heizbetrieb ausgeschaltet ist ( $\rightarrow$  Kapitel 3.3).

Um den Notbetrieb zu aktivieren:

- Hauptmenü öffnen.
- Menü **Wärmeerzeuger** auswählen und bestätigen.
- Notbetrieb aktivieren auswählen und bestätigen.
- ► Ja auswählen und bestätigen.

Die Anlage ist im Notbetrieb.

#### -oder-

- Taste 🏂 5 Sekunden gedrückt lassen.

![](_page_7_Figure_38.jpeg)

## Bild 10 Vorlauftemperatur für den Notbetrieb

Um den Notbetrieb zu beenden:

- ► Hauptmenü öffnen.
- Menü **Wärmeerzeuger** auswählen und bestätigen.
- Notbetrieb deaktivieren auswählen und bestätigen.
- **Ja** auswählen und bestätigen.

Die Anlage geht wieder in die zuvor aktive Betriebsart.

-oder-

Taste 🏂 5 Sekunden gedrückt lassen.

#### 3.8 Bedienung und Überwachung der Heizungsanlage über App oder Web Portal

Das Regelgerät beinhaltet optional ein IP-Modul S. Das IP-Modul ermöglicht die Steuerung und Überwachung des Heizkessels mit einem mobilen Endgerät (App auf Smartphone/Tablet) oder einem PC (Internetbrowser). Das IP-Modul ist die Schnittstelle zwischen der Heizungsanlage und einem Netzwerk (LAN).

Die IP-Daten (Login und Passwort) sind auf dem Typschild links am Regelgerät zu finden ( $\rightarrow$  Bild 1, [3]).

Das Regelgerät erfüllt die harmonisierten EU-Normen gemäß EG-Richtlinie 2006/95 (Elektrische Betriebsmittel /Niederspannungsrichtlinie, CE-Zeichen). Das Regelgerät verfügt über einen Netzwerkanschluss (RJ45), an der über eine geeignete Kabelverbindung Kommunikationsgeräte der Informationstechnik (z. B. Router) mit entsprechender CE-Kennzeichnung angeschlossen werden können. Kommunikationsgeräte der Informationstechnik müssen bezüglich elektrischer Sicherheit die EN 60950-1 erfüllen.

i

Um den vollen Funktionsumfang nutzen zu können, ist ein Internetzugang und ein Router mit einem freien Netzwerkanschluss (RJ45-Buchse) erforderlich. Durch die Nutzung können zusätzliche Kosten entstehen.

![](_page_8_Picture_1.jpeg)

Bild 11 Netzwerkanschluss mit Login-Daten

[1] Netzwerkanschluss (RJ45) an der rechten Seite des Regelgeräts

## i

#### Nur gültig für Deutschland:

Weitere Informationen zu diesem Thema finden Sie unter <u>www.buderus.de/Konnektivitaet</u> (z. B. durch Scannen des nebenstehenden QR-Codes).

![](_page_8_Picture_7.jpeg)

#### **IP-Modul in Betrieb nehmen**

![](_page_8_Picture_9.jpeg)

Für Inbetriebnahme und Betrieb des IP-Moduls ist eine dauerhafte Internet-Verbindung erforderlich:

Dokumentation des Routers beachten.

Voreinstellungen am Router:

- DHCP aktiv
- Ports 5222 und 5223 nicht gesperrt
- Freie IP-Adresse vorhanden
- Adressfilterung (MAC-Filter) an das Modul angepasst.

Voreingestellten Login-Name und das Passwort eingeben. Die Login-Daten (Anmeldedaten) sind auf dem Etikett seitlich am Kessel aufgedruckt ( $\rightarrow$  Bild 1).

#### Login-Daten zurücksetzen

# i

Das Passwort kann nur über die Bedieneinheit Logamatic RC310 zurück gesetzt werden.

• Bedienungsanleitung der Bedieneinheit beachten.

Wenn die personalisierten Login-Daten oder das Passwort vergessen wurden:

- > Passwort an der Bedienungseinheit zurücksetzen.
- Die werkseitig voreingestellten Login-Daten werden wieder hergestellt.
- ► App auf dem mobilen Endgerät (z. B. Smartphone) neu einrichten.

Nach dem Starten der App:

► Werkseitig eingestellte Login-Daten eingeben und dem Dialog folgen.

#### Störungen beheben

## i

Informationen zur Störungsbehebung am mobilen Endgerät entnehmen Sie der entsprechenden Anleitung des Drittanbieters.

# i

Störungen, die Auswirkungen auf die Funktionalität der App haben, werden auch in der App dargestellt (z. B. keine Verbindung zum XMPP-Server, keine Verbindung zum Logamatic web KM, falsches Passwort etc.).

#### 4 Außerbetriebnahme

#### 4.1 Wärmeerzeuger über das Regelgerät außer Betrieb nehmen

Den Wärmeerzeuger über den Hauptschalter des Regelgeräts außer Betrieb nehmen. Der Brenner wird automatisch abgeschaltet.

i

Der Wärmeerzeuger hat einen Blockierschutz für die Heizungspumpe, der ein Blockieren der Pumpe nach längerer Betriebspause verhindert. Bei ausgeschaltetem Wärmeerzeuger gibt es keinen Blockierschutz.

![](_page_8_Figure_38.jpeg)

#### Bild 12 Hauptschalter

- [1] Hauptschalter
- Wärmeerzeuger am Hauptschalter [1] ausschalten. Die Statusanzeige erlischt (falls an).
- Gashahn oder Öl-Absperrventil schließen.
- Wenn der Wärmeerzeuger länger außer Betrieb genommen wird: Hinweise zum Frostschutz beachten.

#### HINWEIS:

5

#### Sachschaden durch Frost!

Wenn die Heizungsanlage in keinem frostsicheren Raum steht und außer Betrieb ist, kann sie bei Frost einfrieren. Im Sommerbetrieb oder bei gesperrtem Heizbetrieb besteht nur Gerätefrostschutz.

- Heizungsanlage, soweit möglich, ständig eingeschaltet lassen und die Vorlauftemperatur auf mindestens 30 °C einstellen, -oder-
- Heizungsanlage vor dem Einfrieren schützen, indem die Heizungsund Trinkwasserleitungen von einem Fachbetrieb am tiefsten Punkt entleert werden.

#### 5 Umweltschutz und Entsorgung

Der Umweltschutz ist ein Unternehmensgrundsatz der Bosch-Gruppe. Qualität der Produkte, Wirtschaftlichkeit und Umweltschutz sind für uns gleichrangige Ziele. Gesetze und Vorschriften zum Umweltschutz werden strikt eingehalten.

Zum Schutz der Umwelt setzen wir unter Berücksichtigung wirtschaftlicher Gesichtspunkte bestmögliche Technik und Materialien ein.

#### Verpackung

Bei der Verpackung sind wir an den länderspezifischen Verwertungssystemen beteiligt, die ein optimales Recycling gewährleisten. Alle verwendeten Verpackungsmaterialien sind umweltverträglich und wiederverwertbar.

#### Altgerät

Altgeräte enthalten Wertstoffe, die wiederverwertet werden können. Die Baugruppen sind leicht zu trennen. Kunststoffe sind gekennzeichnet. Somit können die verschiedenen Baugruppen sortiert und wiederverwertet oder entsorgt werden.

#### 6 Betriebs- und Störungsanzeigen

#### 6.1 Störungsanzeigen an der Bedieneinheit

Die Bedieneinheit meldet eine Störung in der Standardanzeige.

Die Ursache kann eine Störung der Bedieneinheit, eines Bauteils, einer Baugruppe des Wärmeerzeugers oder eine fehlerhafte oder unzulässige Einstellung sein. Zugehörige Anleitungen des betroffenen Bauteils, der Baugruppe oder und das Servicehandbuch enthalten weitere Hinweise zur Störungsbehebung.

Zurück-Taste drücken.

Im Display erscheint ein Pop-up-Fenster, in dem die aktuell schwerwiegendste Störung mit Störungs-Code und Zusatz-Code angezeigt wird.

![](_page_9_Figure_19.jpeg)

Bild 13 Pop-up-Fenster mit Störungsanzeige

Bei mehreren aufgetretenen Störungen wird die Störung mit der höchsten Priorität angezeigt. Störungs-Code und Zusatz-Code werden angezeigt. Die Codes geben dem Fachmann Aufschluss über die Ursache. Durch Bestätigung (Auswahlknopf drücken) einer Störung wird zur Standardanzeige gewechselt. In der Infozeile wird weiterhin ein Hinweis auf die Störung angezeigt. Wenn die Störung noch aktiv ist, wird sie durch Drücken der Zurück-Taste wieder angezeigt. Die Ursache kann eine Störung der Bedieneinheit, eines Bauteils, einer Baugruppe oder des Wärmeerzeugers sein. Die Anlage bleibt soweit möglich in Betrieb, d. h. es kann noch weiter geheizt werden.

i

Nur Originalersatzteile verwenden. Schäden, die durch nicht vom Hersteller gelieferte Ersatzteile entstehen, sind von der Haftung ausgeschlossen.

Wenn sich eine Störung nicht beheben lässt, bitte an den zuständigen Servicetechniker wenden.

#### 6.2 Verriegelnde Störung zurücksetzen

► Taste # an der MC110 drücken (→ Bild 1,[11], Seite 5). Bei erfolgreicher Behebung, wird die Störung nicht mehr im Display angezeigt.

Wenn eine Störung nicht beseitigen lässt:

 Kontakt mit zugelassenem Heizungsfachbetrieb aufnehmen und den Gerätetyp, den Betriebs-Code und den Zusatz-Code angeben.

#### 6.3 Betriebsanzeigen

► Menü Info öffnen.

Um die Betriebsanzeigen auszulesen:

- Menü Systeminformation auswählen und bestätigen.
- Menüpunkt **Betriebscode** suchen.

| Betriebs-<br>Code | Fehler-<br>nummer | Ursache                                                                                                    | Beschreibung                                                                                                    | Prüfvorgang/<br>Ursache                                                                                                    | Maßnahme                                                                                                    |
|-------------------|-------------------|----------------------------------------------------------------------------------------------------|----------------------------------------------------------------------------------------------------|----------------------------------------------------------------------------------------------------|----------------------------------------------------------------------------------------------------|
| 0A                | -                 | Gerät im<br>Schaltoptimierungspro-<br>gramm.                                                                                        | Innerhalb der eingestellten<br>Schaltoptimierungszeit be-<br>steht eine erneute Brenneran-                                                      | Leistungseinstellung an<br>der Bedieneinheit prüfen.                                                                                       | Kesselleistung auf den<br>erforderlichen Wärmebedarf<br>des Gebäudes abstimmen.                                                     |
|                   |                   |                                                                                                    | in Taktsperre. Die Standard-<br>Schaltoptimierungszeit be-<br>trägt 10 Minuten.                                                                 | Regelungseinstellung an<br>der Bedieneinheit prüfen.                                                                                       | Regeleinstellung an die<br>Anlagenbedingungen an-<br>passen.                                                                        |
| ОН                | -                 | Das Gerät befindet sich in<br>Betriebsbereitschaft,<br>kein Wärmebedarf vor-<br>handen.                                             | Der Heizkessel ist betriebsbe-<br>reit und hat keine Wärme-<br>anforderung vom Heizkreis.                                                       | _                                                                                                    | -                                                                                                    |
| OY                | -                 | Die aktuelle Kesseltempe-<br>ratur ist höher als die Soll-<br>kesselwassertemperatur.                                               | Die aktuelle Kesseltemperatur<br>ist höher als die Sollkesselwas-<br>sertemperatur.                                                             | -                                                                                                    | -                                                                                                    |
|                   |                   |                                                                                                    | Der Heizkessel wird ab-<br>geschaltet.                                                                                                    |                                                                                                    |                                                                                                    |
| 0P                | -                 | Warten auf Gebläsean-<br>lauf.                                                                                                    | Die Detektion des Anlaufs wird<br>für den weiteren Ablauf<br>benötigt.                                                                          | -                                                                                                    | -                                                                                                    |
| OE                | -                 | Das Gerät befindet sich in<br>Betriebsbereitschaft,<br>Wärmebedarf ist vor-<br>handen, es wird jedoch zu<br>viel Energie geliefert. | Der aktuelle Wärmebedarf der<br>Anlage ist niedriger als der mi-<br>nimale Modulationsgrad des<br>Brenners zur Verfügung stellt.                | -                                                                                                    | -                                                                                                    |
| 0U                | -                 | Beginn des Programmab-<br>laufs zum Brennerstart.                                                                                   | -                                                                                                    | -                                                                                                    | -                                                                                                    |
| 0C                | -                 | Beginn Brennerstart.                                                                                                    | _                                                                                                    | -                                                                                                    | -                                                                                                    |
| OF                | -                 | Ungenügender Durch-<br>fluss durch Kessel.                                                                                          | Temperaturdifferenzzwischen<br>Vor- und Rücklauf > 15 K.<br>Temperaturdifferenzzwischen<br>Vorlauf und Sicherheits-<br>temperaturfühler > 15 K. | Vorlauftemperatur mit der<br>Bedieneinheit<br>kontrollieren,<br>Rücklauftemperatur mit<br>Bedieneinheit oder Service<br>Key kontrollieren. | Einstellung der Kesselkreis-<br>pumpe anpassen.<br>Oberflächentemperatur des<br>mit dem Sicherheits-<br>temperaturfühler bestückten |
|                   |                   |                                                                                                    |                                                                                                    | Widerstand des Kessel-<br>temperaturfühlers (STB)<br>messen und mit Kennlinie<br>vergleichen.                                              | messgerät überprüfen.<br>Kontrollieren, ob ein Gussglied<br>mit Schmutz verstopft ist.                                              |
| 2P                | 564               | Temperaturanstieg<br>Kesseltemperaturfühler<br>zu schnell<br>(> 70 K/min).                                                          | Wärmetauscherschutz wegen<br>zu hoher Anstiegs-<br>geschwindigkeit.                                                                             | Keine oder zu geringe<br>Wärmeabnahme (z. B.<br>Thermostatventile und -mi-<br>scher geschlossen).                                          | Ausreichende Wärmeabnahme<br>sicherstellen.                                                                                         |
|                   |                   |                                                                                                    |                                                                                                    | Kesselkreis-Volumen-<br>strom zu gering.                                                                                                   | Ausreichend dimensionierte<br>Pumpen verbauen.                                                                                      |
|                   |                   |                                                                                                    |                                                                                                    | Pumpe ohne Funktion.                                                                                                    | Prüfen, ob Pumpe angesteuert<br>wird. Gegebenenfalls Pumpe<br>austauschen.                                                          |
|                   |                   |                                                                                                    |                                                                                                    | Wasserseitige Ablagerun-<br>gen im Kessel (Schmutz<br>aus Heizungsanlage, Ver-<br>kalkung).                                                | Kesselblock mit für Edelstahl<br>und Stahl geeigneten und frei-<br>gegebenen Mitteln heizwasser-<br>seitig spülen/reinigen.         |
| 8Y                | 572               | Das MC110 ist über die<br>Anschlussklemme EV ex-<br>tern verriegelt.                                                                | Das MC110 setzt die Wärme-<br>anforderung zum Feuerungs-<br>automaten auf 0.                                                                    | -                                                                                                    | Wenn keine externe<br>Blockierung benötigt wird,<br>muss eine Brücke an den<br>Anschlussklemmen EV<br>installiert sein.             |

Tab. 3 Betriebsanzeigen

![](_page_11_Picture_0.jpeg)

#### Deutschland

Bosch Thermotechnik GmbH Buderus Deutschland Sophienstraße 30-32 D-35576 Wetzlar Kundendienst: 01806 / 990 990 www.buderus.de info@buderus.de

#### Österreich

Robert Bosch AG Geschäftsbereich Thermotechnik Göllnergasse 15 - 17 A-1030 Wien Tel.: +43 (0)1/7980310 Fax.: +43 (0)1/79722-8098 Technische Hotline: 0810 / 810 555 www.buderus.at office@buderus.at

#### Schweiz

Buderus Heiztechnik AG Netzibodenstr. 36, CH- 4133 Pratteln www.buderus.ch info@buderus.ch

#### Luxemburg

Ferroknepper Buderus S.A. Z.I. Um Monkeler 20, Op den Drieschen B.P. 201 L-4003 Esch-sur-Alzette Tél.: 0035 2 55 40 40-1 Fax: 0035 2 55 40 40-222 www.buderus.lu info@buderus.lu